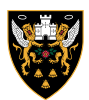

# **HOW TO RENEW**

#### STEP 1

Visit: www.eticketing.co.uk/northamptonsaints

#### STEP 2

In the top right hand corner of the screen click on the Account/Login icon and log in

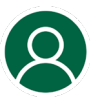

### STEP 3

## Click Season Tickets and you will see your reservation

### STEP 4

Click Add to Basket followed by Proceed to Checkout

#### **STEP 5**

Select your payment method, enter your details and click **Review Your Order** 

#### **STEP 6**

Accept Terms & Conditions and click Complete Purchase

#### **STEP 7**

Sit back and relax. Your current season card will be reactivated for the 2024/25 season

# SEASON TICKET DEADLINES

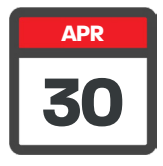

Last day to claim Early Bird discount

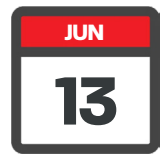

Last day to renew and keep your seat

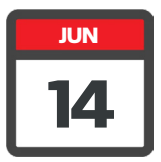

All seats released for general sale

# HAVING ISSUES?

#### TICKETOFFICE@NORTHAMPTONSAINTS.CO.UK // 01604 581000

Please state your name and membership number(s) and daytime contact number and one of our team will get back to you